## 7.6 ANULIMI I SHLYERJES SË DETYRIMEVE

|             | Nëse shlyerja e detyrimeve është regjistruar gabimisht ose me një shumë të<br>pasaktë, ajo mund të anulohet. Anulimi i një shlyerje të detyrimit do të thotë që<br>detyrimi (ose disa detyrime) përsëri regjistrohen si të papaguara tek anëtari.<br>Perkatësisht, anulimi i referohet një fature individuale, që do të thotë se disa<br>detyrime të ndryshme mund të paguhen në një shlyerje. |
|-------------|----------------------------------------------------------------------------------------------------|
| Kusht       | Për shlyerjen e llogarive të detyrimeve, arka nuk ende nuk mbyllet. Në<br>bibliotekat me departamente, vetëm ato shlyerje të detyrimeve që janë<br>regjistruar gjithashtu në këtë departament mund të anulohen në një departament<br>të veçantë.                                                                                                    |
| Procedura   | 1. Në klasën Anëtari, gjeni dhe zgjidhni një anëtar.                                                                                                    |
|             | 2. Zgjidhni metodën Objekti/Regjistrimi dhe shlyerja e detyrimeve.                                                                                                    |
|             | Hapet dritarja <b>Regjistrimi dhe shlyerja e detyrimeve.</b>                                                                                                    |
|             | Këshillë:<br>Nëse jemi në dritaren <b>Materiali i bibliotekës kryesore</b> , klikoni në ikonën<br>i nën emrin e anëtarit.                                                                                                    |
|             | <ol> <li>Klikoni në butonin Vështrim në shlyerjen e detyrimeve.</li> <li>Hapet dritarja Parametrat për rishikim, ku zgjedhni një departament (në biblioteka me departamente) dhe periudhën për të cilën jeni të interesuar</li> </ol>                                                                                                    |
|             | për shlyer detyrimet.                                                                                                    |
|             | 4. Konfirmoni duke klikuar në butonin <b>Në rregull.</b>                                                                                                    |
|             | Hapet dritarja <b>Shlyerja e detyrimeve</b> , në të cilën ekziston një listë e detyrimeve të shlyera sipas parametrave që keni vendosur.                                                                                                    |
|             | <ol> <li>Zgjidhni shlyerjen e detyrimeve që dëshironi të anuloni dhe klikoni në<br/>butonin Anulo.</li> </ol>                                                                                                    |
|             | Hapet dritarja <b>Anulo</b> , ku shfaqen të dhënat. Në këtë dritare, klikoni në<br>butonin <b>Dërgo</b> për të konfirmuar anulimin dhe shtypni faturën e anuluar.<br>Duke klikuar në butonin <b>Në rregull</b> , vetëm konfirmoni anulimin pa<br>printuar. Duke klikuar në butonin <b>Anulo</b> , mund të anuloni anulimin.                                                                    |
|             | Mund të gjeni një faturë të anuluar në motorin e kërkimit të klasës <b>Fatura</b> duke zgjedhur <i>Po</i> në kutinë e kërkimit "Fatura e anuluar". Në hapësirën e punës, një faturë e tillë shfaqet me të kuqe. Bilanci i arkës zvogëlohet nga shuma e anuluar.                                                                                                    |
| A           | Këshillë:                                                                                                    |
| <u>/!</u> \ | Pär anulimin a shhvariava të daturimava, duhat autorizimi $CRO_{cAN}$ anulimi                                                                                                    |

*Për anulimin e shlyerjeve të detyrimeve, duhet autorizimi CRO\_CAN - anulimi i detyrimeve.* 

© IZUM, dhjetor 2014, përkthimi në gjuhën shqipe: shkurt 2022

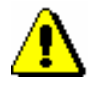

## Këshillë:

Shlyerjet pa arkë të detyrimeve të bëra nga pagesa jashtë bibliotekës nuk mund të anulohen.

Po më tej ...

Nëse një anëtar ka regjistruar gabimisht një detyrim, shlyerjen e së cilës e keni anuluar, ajo do të fshihet (shih kap. 7.5).